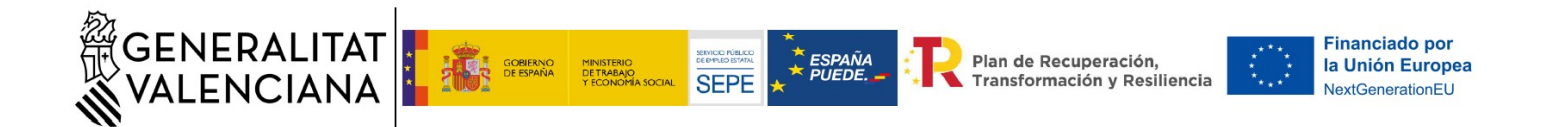

# GUÍA PARA LA TRAMITACIÓN TELEMÁTICA DE LA Presentación de los contratos formalizados y solicitud de dietas "Programa Investigo" COMUNITAT VALENCIANA D.G. CIENCIA E INVESTIGACIÓN

TRÁMITE DE presentación de los contratos formalizados y solicitud de dietas "Programa Investigo"

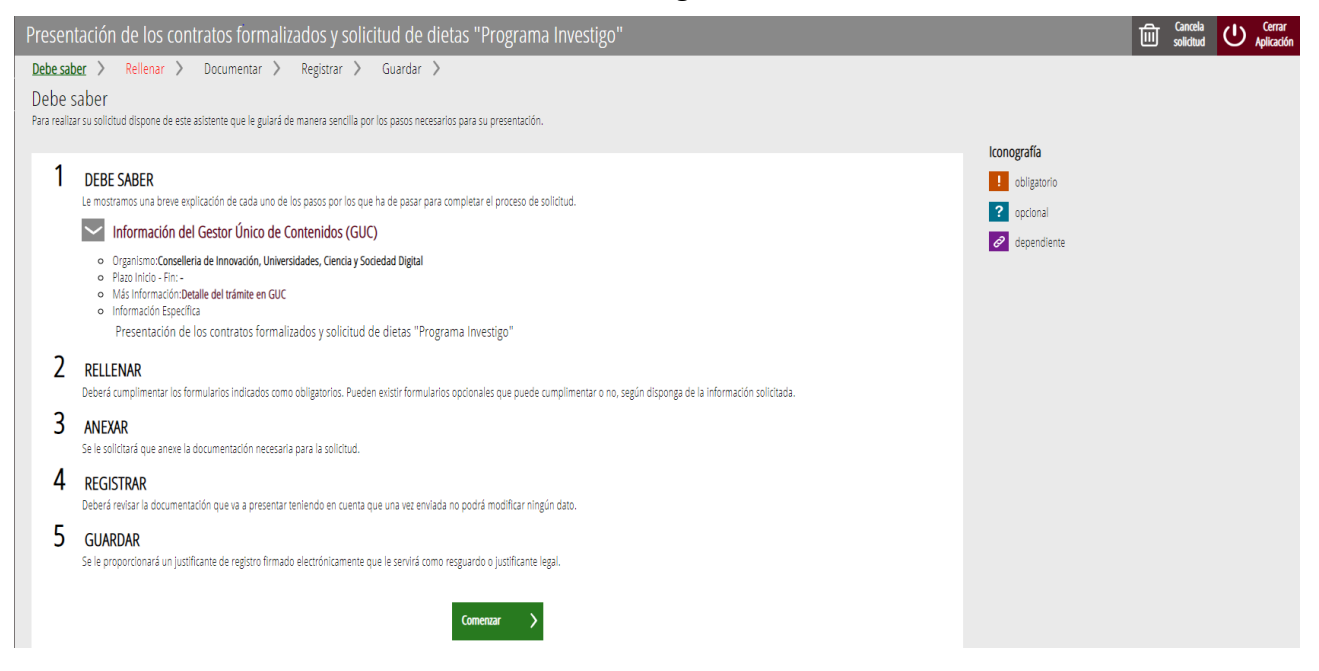

El trámite obligará a rellenar 2 formularios. Primero, debe cumplimentarse el general y, una vez estén los datos obligatorios de éste, se mostrará el otro formulario, propio de este trámite (PERSONAL CONTRATADO).

| Nombre del formulario           | Información del formulario                                                                                                    |  |  |
|---------------------------------|----------------------------------------------------------------------------------------------------|--|--|
| 1 FORMULARIO DE DATOS GENERALES | Información general de datos de la persona o<br>entidad interesada y, en su caso, datos del<br>representante, datos del expediente, declaración<br>responsable y organismo. |  |  |
| 2 PERSONAL CONTRATADO           | Puestos aprobados; centro del puesto; datos del puesto; persona contratada; solicitud de ayuda al desplazamiento.                                                           |  |  |

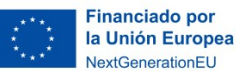

Plan de Recuperación, Transformación y Resiliencia

## FORMULARIO 1: FORMULARIO DE DATOS GENERALES

GENERALITAT VALENCIANA

• En el **apartado B** "Datos de la persona o entidad solicitante" se rellenarán los datos del coordinador investigador.

ESPAÑA PUEDE.

SEPE

- En el **apartado C** "Datos del representante" deben cumplimentarse los datos de la **persona de la entidad o del centro que está realizando el trámite**, puesto que lo está haciendo en nombre del centro de investigación.
- Los campos obligatorios están marcados con un asterisco rojo.

|                                                                                                    |                                |            | i Ayuda activada Des | activar |
|----------------------------------------------------------------------------------------------------|--------------------------------|------------|----------------------|---------|
| D FORMULARIO DATOS GENERALES                                                                                              |                                |            |                      |         |
| A PROCEDIMIENTO                                                                                                    |                                |            |                      | Í       |
| Presentación de los contratos formalizados y solicitud de dietas "P                                                       | rograma Investigo"             |            |                      | 1       |
| B DATOS DE LA PERSONA O ENTIDAD INTERESADA     PRIMER APELLIDO O RAZÓN SOCIAL     DOMICILIO(CALLE/PLAZA, NÚMERO Y PUERTA) | SEGUNDO APELLIDO               | NOMBRE     | * DNI / NIE / CIF    |         |
| * PROVINCIA<br>Selecciona V                                                                                               | * LOCALIDAD<br>Selecciona      | * TELÉFONO | FAX                  |         |
| APELLIDOS O RAZÓN SOCIAL                                                                                                  | NOMBRE                         | DNI / NIE  | TELÉFONO             | -       |
|                                                                                                    | Cerrar formulario 🗙 Finaliza 🗸 |            |                      |         |

• En el **apartado D** "Datos del expediente" y **E** "Observaciones", se rellenarán los datos referidos al expediente que aparecerán por defecto al cumplimentar el apartado B y las observaciones que se consideren oportunas.

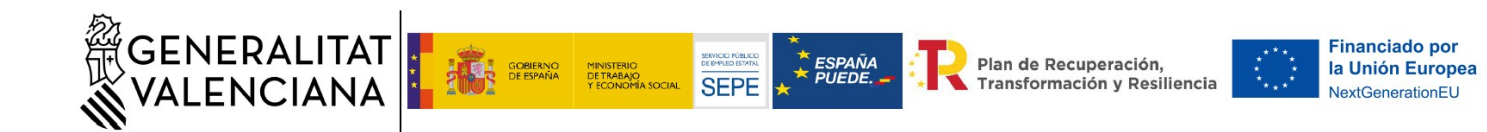

| D DATOS DEL EXPEDIENTE   |  |  |
|--------------------------|--|--|
| ★ NÚMERO<br>Selecciona ✓ |  |  |
| E OBSERVACIONES          |  |  |
|                          |  |  |
|                          |  |  |
|                          |  |  |
|                          |  |  |
|                          |  |  |
|                          |  |  |
|                          |  |  |

- El **apartado F** "Declaración responsable", donde la persona suscribiente declara, bajo su responsabilidad, lo dispuesto en el artículo 69 de la Ley 39/2015, de 1 de octubre, de Procedimiento Administrativo Común de las Administraciones Públicas.
- El **apartado G** "Organismo" no necesita ser cumplimentado, pues figura Conselleria de Innovación, Universidades, Ciencia y Sociedad Digital.

| F DECLARACIÓN RESPONSABLE                                                                                                    |
|----------------------------------------------------------------------------------------------------|
| De acuerdo con el que dispone el artículo 69 de la ley 39/2015, de 1 de octubre de 2015, del Procedimiento Administrativo Común de las Administraciones Públicas, la persona suscribiente DECLARA, debajo su responsabilidad que el documento subscrito cumple con los requisitos establecidos en la normativa vigente, que dispone de la documentación que así lo acredita y que la pondrá a disposición de la Administración de la Generalitat cuando le sea requerida. La inexactitud, falsedad u omisión, de carácter esencial, de cualquier dato o información que se incorpore a la presente declaración responsable, o la no presentación ante la Administración de la Generalitat de la declaración responsable, la documentación que sea si es el caso requerida para acreditar el cumplimiento de aquello que se ha declaración, determinará la imposibilidad de continuar con el ejercicio del derecho o actividad afectada desde el momento que se tenga constancia de tales hechos, sin perjuicio de las responsabilidades penales, civiles o administrativas que tuvieron lugar. |
| G ORGANISMO                                                                                                    |
| ORGANISMO                                                                                                    |
| Conselleria de Innovación, Universidades, Ciencia y Sociedad Digital                                                                                                    |
|                                                                                                    |

• Una vez cumplimentado, clicar en el botón "finaliza" para continuar con el siguiente formulario. El siguiente formulario es "Personal contratado". Debemos clicar "continuar"

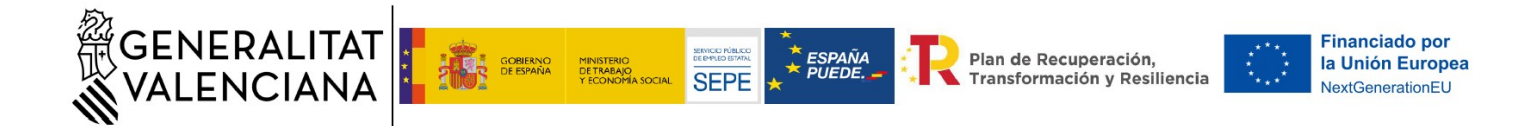

| , , , , , , , , , , , , , , , , , , , ,                                                                                                    | licitud | ር<br>ሀ | Cerrar<br>Aplicación |
|----------------------------------------------------------------------------------------------------|---------|--------|----------------------|
| 1 • 2 3 4                                                                                                    |         |        |                      |
| Debe saber 📏 Rellenar 🔪 Registrar 🔪 Guardar 🔪                                                                                                    |         |        |                      |
| Rellenar los formularios                                                                                                    |         |        |                      |
| En este paso debe rellenar los formularios señalados como obligatorios. Pueden existri formularios oporta, que podrá rellenar si dispone de la información oportuna, y formularios dependientes, que podrán ser requeridos en función de los datos que vaya introduciendo.                                                                                                    |         |        |                      |
| iai 🖳 FORMULARIO DATOS GENERALES International de la compartía                                                                                                    |         |        |                      |
| I Formulario obligatorio                                                                                                    |         |        |                      |
| 😫 🗙 PERSONAL CONTRATADO                                                                                                    |         |        |                      |
| International Control Control Contr |         |        |                      |
| Continuar > Kormulario no realizado                                                                                                    |         |        |                      |
| ✓ Formulario o paso completado                                                                                                    |         |        |                      |
|                                                                                                    |         |        |                      |
|                                                                                                    |         |        |                      |

 En el apartado A "Personal contratado", figuran los contratos que han sido concedidos en virtud de la Resolución de 29 de septiembre de la Conselleria de Innovación, Universidades, Investigación y Sociedad Digital, por la que se conceden ayudas destinadas a la financiación del "Programa Investigo", de contratación de personas jóvenes demandantes de empleo en la realización de iniciativas de investigación e innovación en la Comunitat Valenciana.

|                   |                                                   |        |        |                                                                                                 |                        | 1                | Ayuda activada Desactivar                                                        |  |
|-------------------|---------------------------------------------------|--------|--------|-------------------------------------------------------------------------------------------------|------------------------|------------------|----------------------------------------------------------------------------------|--|
| PERSONAL (        | CONTRATADO                                        |        |        |                                                                                                 |                        |                  |                                                                                  |  |
| A PERSON          | AL CONTRATADO                                     |        |        |                                                                                                 |                        |                  |                                                                                  |  |
| * PUESTOS APROBAL | DOS (máximo 5 elementos)                          |        |        |                                                                                                 |                        |                  |                                                                                  |  |
| 🕂 Añadir 🍠        | ▶ Modificar                                       |        |        |                                                                                                 |                        |                  | ∧ Subir ∨ Bajar                                                                  |  |
|                   | CENTRO                                            | MÓD. A | MÓD B  | TIPO DE CONTRATO                                                                                | DURACIÓN (EN<br>MESES) | NIF CONTRATADO/A | ¿SOLICITA AYUDAS AL<br>DESPLAZAMIENTO? (MARQUE LA<br>CASILLA EN CASO AFIRMATIVO) |  |
| 0                 | Instituto Univ. de<br>Telecomunicaciones<br>ITEAM |        | 1      | Personal investigador tecnólogo, personal<br>técnico u otros perfiles profesionales en<br>I+D+i | 24                     |                  |                                                                                  |  |
| 0                 | Instituto Univ de<br>Telecomunicaciones           |        | 1      | Personal investigador tecnólogo, personal<br>técnico u otros perfiles profesionales en          | 24                     |                  | •                                                                                |  |
|                   |                                                   |        |        |                                                                                                 |                        |                  |                                                                                  |  |
|                   |                                                   |        |        |                                                                                                 |                        |                  |                                                                                  |  |
|                   |                                                   |        |        |                                                                                                 |                        |                  |                                                                                  |  |
|                   |                                                   |        |        |                                                                                                 |                        |                  |                                                                                  |  |
|                   |                                                   |        |        |                                                                                                 |                        |                  |                                                                                  |  |
|                   |                                                   |        |        |                                                                                                 |                        |                  |                                                                                  |  |
|                   |                                                   |        |        |                                                                                                 |                        |                  |                                                                                  |  |
|                   |                                                   |        | Cerrar | formulario 🗙 🛛 Finaliza 🗸                                                                       |                        |                  |                                                                                  |  |

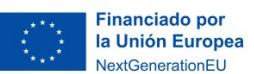

Plan de Recuperación, Transformación y Resiliencia

• Clicaremos cada uno de ellos para introducir los datos del centro donde se ubica el puesto, los datos del puesto y la persona contratada.

ESPAÑA PUEDE.

SERVICO PÚBLICO DE EMPLEO ESTATAL SEPE

GENERALITAT VALENCIANA

GOBIERNO DE ESPAÑA

MINISTERIO DE TRABAJO Y ECONOMÍ

• Asimismo, marcaremos la casilla relativa a ayuda al desplazamiento en caso de que vaya a solicitarse.

| PUESTOS APROBADOS MODIFICAR                                                |                                            |                       |
|----------------------------------------------------------------------------|--------------------------------------------|-----------------------|
|                                                                            |                                            |                       |
| 1 CENTRO DONDE SE UBICA EL PUESTO DE TRABAJO                               |                                            |                       |
| ¢ CENTRO                                                                   |                                            |                       |
|                                                                            |                                            | <b>CD</b>             |
| OMICLEO                                                                    |                                            | (P                    |
|                                                                            | MUNICIPIO                                  |                       |
| Valencia/València                                                          | València                                   |                       |
|                                                                            |                                            |                       |
| 2 DATOS DEL PUESTO                                                         |                                            |                       |
| IÓD. A                                                                     | MÓD B                                      |                       |
|                                                                            |                                            |                       |
| PO DE CONTRATO                                                             |                                            |                       |
| 1104/1/01 (company)                                                        |                                            |                       |
| ukaciona (en meses)                                                        |                                            |                       |
| 3 PERSONA CONTRATADA                                                       |                                            |                       |
|                                                                            | APELLIDO 2                                 |                       |
|                                                                            |                                            |                       |
| SEXO CORREO ELECTRÓNICO                                                    |                                            | ★ TELÉFONO            |
| Selecciona 👻                                                               |                                            |                       |
| NIVEL DE ESTUDIOS TERMINADOS                                               | * SITUACIÓN LABORAL AL INICIAR EL PROGRAMA |                       |
| Selecciona 👻                                                               | Selecciona                                 | ~                     |
| F. SELECCIÓN PARTICIPANTES * FECHA DEL CONTRATO                            | * FECHA FINAL DEL CONTRATO                 | * FECHA DE NACIMIENTO |
| dd/mm/aaaa 🗂                                                               | dd/mm/aaaa 🗖                               | dd/mm/aaaa 📋          |
| LOCALIZADOR DEL CONTRATO                                                   | ★ OCUPACIÓN DEL CONTRATO                   | 1                     |
|                                                                            |                                            | ]                     |
| PROVINCIA DE RESIDENCIA                                                    | * MUNICIPIO                                |                       |
| Selecciona Y                                                               | Selecciona                                 | ~                     |
| ¿Solicita ayudas al desplazamiento? (Marque la casilla en caso afirmativo) |                                            |                       |
|                                                                            |                                            |                       |
| Canadar                                                                    | Guarda                                     |                       |
| Cancelar                                                                   | Guarua                                     |                       |

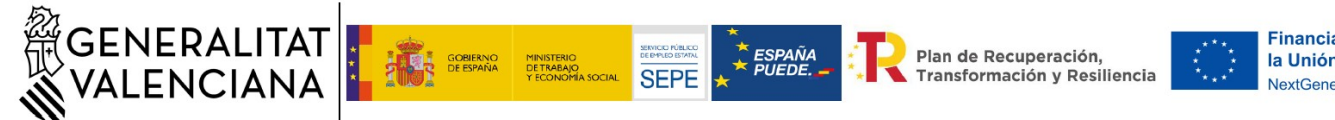

#### Financiado por la Unión Europea NextGenerationEU

## DOCUMENTAR

| Presentación de los contratos formalizados y solicitud de dietas "Programa Investigo"                                                                                                    |  |  |  |  |  |
|----------------------------------------------------------------------------------------------------|--|--|--|--|--|
| 1 ×       2 ×       3 ×       4       5         Debe saber >       Rellenar >       Documentar >       Registrar >       Guardar >         Documentar la tramitación       En este paso debe adjuntar los documentos sellalados como obligatorios. Pueden existir documentos podrinales, que podría adjuntar si dispone de la información oportuna.                                                                                                    |  |  |  |  |  |
| 🖉 🤶 DECLARACIÓ DE COMPROMIS EN RELACIÓ AMB L'EXECUCIÓ D'ACTUACIONS DEL PLA DE RECUPERACIÓ, TRANSFORMACIÓ I RESILIÈNCIA (PRTR)                                                                                                    |  |  |  |  |  |
| Procedimiento de los Requisitos del procedimiento de selección 2000 de selección 2000 de selección 200 |  |  |  |  |  |
| 0 🕺 Otros documentos                                                                                                    |  |  |  |  |  |
| Continuar  Continuar  Documento a nevado U Documento a nevado o paso completado                                                                                                    |  |  |  |  |  |

En esta pantalla se adjuntarán los documentos:

- "Declaración de compromiso en relación con la ejecución de actuaciones del Plan de ٠ Recuperación, Transformación y Resiliencia", y
- "Formulario para certificar el cumplimiento de los requisitos del procedimiento de • selección"

Ambos documentos deben confeccionarse según la plantilla proporcionada. Deben descargárselos a su ordenador, rellenarlos y posteriormente anexarlos.

Si ha solicitado la ayuda al desplazamiento podrá adjuntar el certificado de empadronamiento.

Asimismo, pueden existir documentos opcionales, que podrá adjuntar.

Clicar en "Anexa" para acabar de adjuntar el correspondiente documento.

Repetir el proceso para cada documento a anexar.

## Paso 4 Registrar y guardar

Para completar la solicitud es importante llegar hasta el final, si no no se habrá realizado el trámite.

Para consultas sobre la cumplimentación dirigirse a dgci promocioninvestigacion@gva.es Para cualquier incidencia informática dirigirse a generalitat\_en\_red@gva.es